## Portweiterleitung mit einer ZyXEL (Speedlink 6501)

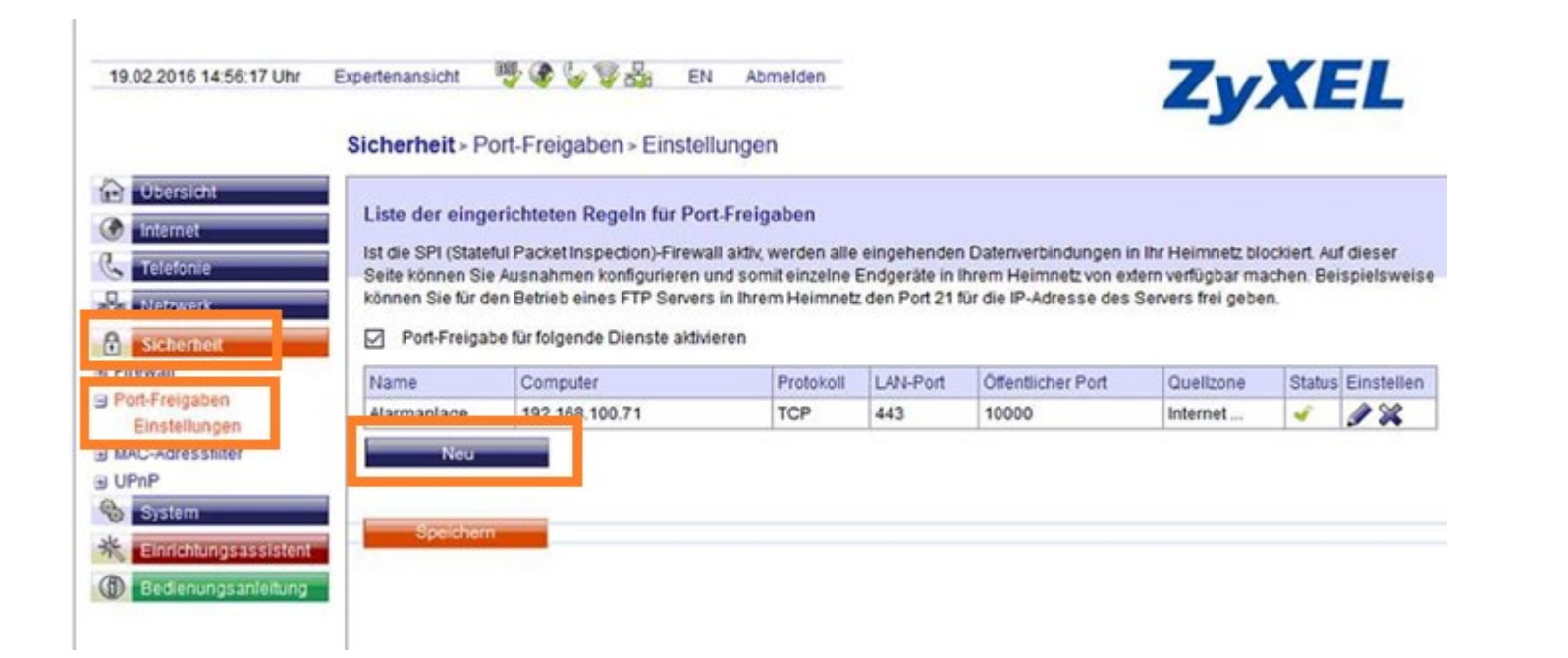

- 1. Öffnen Sie den Browser und rufen Sie Ihren Router auf.
- 2. Klicken Sie unter *Sicherheit* auf *Port-Freigaben* und dann auf *Einstellungen*.
- 3. Klicken Sie auf *Neue*.

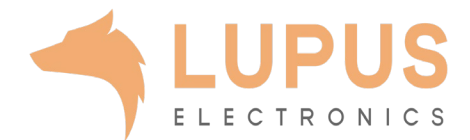

| ten in Ihr Heimnetz blockiert. Auf o<br>in extern verfügbar machen. Beis;<br>des Servers frei geben. | dieser<br>pielsweis                |
|----------------------------------------------------------------------------------------------------|------------------------------------|
| ien in Ihr Heimnetz blockiert. Auf o<br>in extern verfügbar machen. Beisj<br>des Servers frei geben. | dieser<br>pielsweis                |
| n extern verfugbar machen. Beis;<br>des Servers frei geben.                                          | spielsweis                         |
| deo ourrero nel gooon.                                                                               |                                    |
|                                                                                                    |                                    |
|                                                                                                    |                                    |
| t Quelizone Status E                                                                                 | Einstellen                         |
| Internet 🗳 👔                                                                                         | 1%                                 |
|                                                                                                    |                                    |
|                                                                                                    |                                    |
|                                                                                                    |                                    |
|                                                                                                    |                                    |
|                                                                                                    |                                    |
|                                                                                                    | ort Quellzone Status<br>Internet 🖋 |

- 4. Name: Tragen Sie einen frei wählbaren Namen für die Portweiterleitung ein.
- Computer: Tragen Sie hier das Gerät (die IP) ein, dass Sie aus dem Internet erreichbar machen wollen.
- 6. Protokoll: Wählen Sie hier TCP als Protokoll aus.
- *LAN-Port:* Wählen Sie hier den lokalen
  Portbereich Ihres Gerätes aus (SSL Port: 443).
- Öffentlicher Port: Wählen Sie hier den öffentlichen Portbereich den Sie freigeben wollen (frei wählbar, wir empfehlen einen 5 stelligen z.B. 53080).
- 9. Quellzone: Wählen Sie hier Internet.
- 10. Setzen Sie den Haken bei *Port-Freigabe für folgende Dienste* aktivieren. Klicken Sie danach auf *Speichern*.

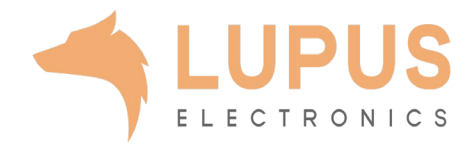